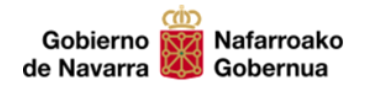

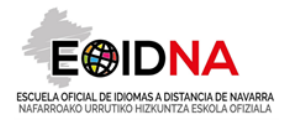

## MATRÍCULA PROGRAMA DE COLABORACIÓN CON SECUNDARIA BIGARREN HEZKUNTZAKO PROGRAMA. MATRIKULAZIOA

# Tutorial / Tutoriala

La matrícula en todos los idiomas y niveles se realizará online con los buscadores Internet Explorar o Google Chrome (pero no con Mozilla Firefox). En el caso de que el alumnado y sus familias no dispongan de los medios para poder hacerlo de esta forma, podrán acudir a nuestras oficinas para realizar la matrícula asistidos por nuestro personal.

Matrikulazioa hizkuntza eta maila guztietan on-line egingo da Internet Explorers edo Google Chrome (baina ez Mozilla Firefox-rekin). Ikasleek eta beren familiek modu honetan egiteko aukerarik ez badute, gure bulegora etor daitezke matrikula EOIDNAko administrarien laguntzaz egin ahal izateko.

#### Plazo de matrícula / Matrikulatzeko epea

Entre el 3 **de octubre** y el **4 de noviembre de 2022 2022ko urriaren 3an** irekiko da, eta **azaroaren 4ra** arte luzatuko da.

#### Pasos generales a seguir / Egin behar dena

 <u>El profesorado del centro educativo</u> comprobará las adecuaciones vigentes y consultará al alumnado interesado en matricularse en su aula. El profesorado seleccionará en la página de EDUCA a los alumnos interesados en tomar parte en el programa y les facilitará un documento explicativo proporcionado por la EOIDNA previamente sobre los pasos a seguir para matricularse on-line.

**Ikastetxeko irakasleak** indarrean dauden jarraibideak aztertuko ditu eta bere gelako ikasleekin hitz egingo du. Irakasleak, EDUCAren orrialdean, programan parte hartu nahi duten ikasleak hautatuko ditu eta EOIDNAk emandako dokumentu esplikatiboa helaraziko die ikasle hauei. Dokumentu honek matrikula on-line egiteko urratsak azalduko dizkio ikasleari.

 <u>El alumno interesado</u> procederá a matricularse siguiendo las indicaciones del documento facilitado por el profesorado de su centro educativo. Accederá a la página web de la EOIDNA (sección MATRÍCULAS), incluirá la información

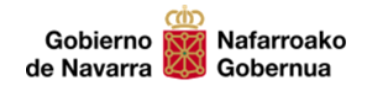

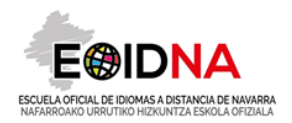

solicitada, adjuntará la documentación acreditativa y elegirá el modo de abonar las tasas:

- En el cajero automático o en el banco, tras imprimir una carta de pago personalizada.
- Por internet.
- Por teléfono móvil, descargando la aplicación.

**Ikasleak** dagokion ikastetxeko irakasleak eman dion informazio-laguntzako dokumentuan agertzen diren jarraibideak segituz, egingo du matrikula. EOIDNAko Web orrian sartuko da (MATRIKULAK atala), eskatzen zaion informazioa sartuko du, beharrezko egiaztagiriak erantsi, eta, ordaintzeko modua aukeratu ondoren, ordainketa egingo du, gure web orrialdean zehaztua datorrena segituz:

- Kutxazain automatikoan edo banketxean, ordainketa-gutuna inprimatu ondoren.
- o Interneten bidez.
- Telefono mugikorraren bidez, aplikazioa deskargatuz.
- 3. <u>El alumnado</u> procederá al pago de las tasas de matrícula correspondientes mediante el procedimiento seleccionado.

**Ikasleak** aukeratu duen prozeduraren bidez ordainduko ditu dagozkion matrikula-tasak.

#### Muy importante / Garrantzitsua

### LA MATRÍCULA SOLO SERÁ EFECTIVA CUANDO SE HAYA ADJUNTADO LA DOCUMENTACIÓN REQUERIDA Y SE HAYA REALIZADO EL PAGO.

MATRIKULA EFEKTIBOA IZANGO DA IKASLEEK ESKATUTAKO EGIAZTAGIRIAK ON-LINE. ERANTSI DITUZTENEAN ETA ORDAINKETA BIDERATUA DUTENEAN.

#### Procedimiento de matrícula on-line

1. Acceder a la página web de la EOIDNA (<u>https://eoidna.educacion.navarra.es</u>) y seleccionar MATRÍCULAS.

EOIDNAko web orrialdean sartu eta MATRIKULAK aukeratu.

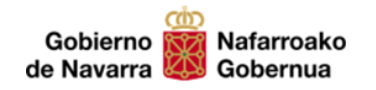

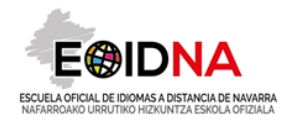

|                              |                                                                    | Orrutako Hizkuntza Esko | Nafarroako    |                                 |
|------------------------------|--------------------------------------------------------------------|-------------------------|---------------|---------------------------------|
|                              | CAL TI                                                             |                         | CA            | MA                              |
|                              |                                                                    | (iii)                   | 1             | 2                               |
| CITUD<br>ITULOS              | LENDARIOS SOLICE<br>DE TIT                                         |                         | C JFICACIONES | MATRÍCULAS<br>Restas tumeticula |
| ispondente<br>Nel<br>idades! | And Carlos 2007 - Certu corres<br>2005<br>no se te pase el Felició |                         | Nacha suertet | 2017 - 2018                     |
| KTTAR                        | CONSULTAR SOLO                                                     | SOLICITAR               | CONSULTAR     | MATRICULATE                     |
|                              |                                                                    |                         |               |                                 |
|                              |                                                                    | Actualida               | diomas        | Programas de id                 |
| . ar                         | Vationiariae cure secure                                           | Actualida               | liomas        | Programas de id                 |

2. INICIAR SESIÓN y seleccionar MATRÍCULAS (parte superior derecha de la pantalla) y seleccionar programa SECUNDARIA, BACHILLERATO o FP

SAIOA IREKI y MATRIKULAK (goian, eskuinean) y BIGARREN HEZKUNTZA, BATXILERGOA edo LH aukeratu.

|                                                 | Datos                    |                                                | Activos                                              | Page                      |                |
|-------------------------------------------------|--------------------------|------------------------------------------------|------------------------------------------------------|---------------------------|----------------|
| Programa de<br>Secundaria,<br>Dachillerato o FP | tgrama de<br>iversidades | Programa de<br>Acreditación es<br>Zona (PA.Z.) | Programa de cursos<br>de profesorado en la<br>EGEDNA | Programa<br>Internacional |                |
| Cancelar                                        |                          |                                                |                                                      |                           | <br>•<br>Sigui |
| da                                              |                          |                                                |                                                      |                           | <br>           |

| Gobierno 👹<br>de Navarra 😻                                                      | Nafarroako<br>Gobernua                                                                                                    |                                         |                           | ECUELA OFICIAL DE IDIOMAS A DISTANCIA DE NAVARRA<br>NAFABROAKO URRUTIKO HIZKUNIZA ESKOLA OFIZIALA |
|---------------------------------------------------------------------------------|----------------------------------------------------------------------------------------------------|-----------------------------------------|---------------------------|---------------------------------------------------------------------------------------------------|
| EDIDNA × M Recibidos (26)                                                       | 8) - 08861102d#esiu: 🛪   💩 Documentos - Google Drive 🛛 🛪   📅 MATRICULA PROGRAMA DE COL 🛪 🚱 Inico                                      | × +                                     | - ø ×                     |                                                                                                   |
| ← → C ☆ ▲ https://eoidna.educacion.nav<br>Aplicaciones G Google E0IDNA Resource | arra.es.1843./login?ReturnUrl=%21Account%21Login<br>es ★ Bookmarks 🚺 Secretaria 🔝 Research 🛄 Tools 📑 Recursos 🛄 Formación prof 🔣 eUTE | Q ★                                     | 💩 🛛 En pausa 🚳 🚦          |                                                                                                   |
| E®IDNA®                                                                         |                                                                                                    | Inici                                   | ar sesión                 |                                                                                                   |
|                                                                                 | Decentes con usuario en EDUCA Familiares autorizados en EDUCA                                                                         | ceción del Gobierno de Nevarx en EDUCA. |                           |                                                                                                   |
| Nafarroako Gobernua 👹 G<br>Hezkuntza Departamentua 👿 D                          | kebierno de Neverna<br>Ingestamento de Educación                                                                                      | Doceo © 2018 v2.19.32                   | ZEN<br>ELOPMENT<br>UTIONS |                                                                                                   |
| MATRICULA PROGpdf ^  exportAssess Compare buscar                                | mericzp ∧ 💀 Matriculsos_En_Ecv ∧ 🗋 RN971118.445 ∧                                                                                     | 🖥 Coleboredo  Keynote Til 🕐 🖉 🧄         | Mostrar todo X            |                                                                                                   |

3. Comprobar los datos personales que se cargan automáticamente desde la plataforma EDUCA y completar otra información: tipo de descuento (si se tiene derecho a uno de ellos).

EDUCAtik automatikoki kargatzen diren **datu pertsonalak** begiratu eta **beste informazioa osatu** : deskontu-tasa (horietako bat izateko eskubidea baduzu)

| Canses: | No tengo descuento por familia numero<br>Membro de familia numerosa de cato<br>Membro de familia numerosa de cato | No tengo descuento por familia numerosa<br>Membro de familia numerosa de categoria general<br>Membro de familia numerosa de categoria especial |          |      | MATTICULAR |
|---------|----------------------------------------------------------------------------------------------------|----------------------------------------------------------------------------------------------------|----------|------|------------|
|         | Discapacidad reconocida de grade ig                                                                               | Disciplicated reconocida de grade igual e superior al 33%.<br>Disciplicated reconocida de grade igual e superior al 31%                        |          | 500  |            |
|         | ACTIO TETTITICAS                                                                                                  |                                                                                                    | 28:12:17 | 0    |            |
|         | Secondaria Euskaria 82                                                                                            | 05/06/17                                                                                                    | 29/13/17 | 1000 |            |
|         | Secundaria Francés A2                                                                                             | 05/09/17                                                                                                    | 29/12/17 | 700  |            |
|         | Secundaria Francés B1                                                                                             | 01/09/17                                                                                                    | 29/12/17 | 700  |            |
|         | Secundaria Francis 82                                                                                             | 01/09/17                                                                                                    | 29/12/17 | 500  |            |
|         | Secundaria Inglès 🖓                                                                                               | 01.09/17                                                                                                    | 29/12/17 | 2000 |            |
|         | Secundaria Inglês B2                                                                                              | 01/09/17                                                                                                    | 29/12/17 | 1100 |            |
|         | Recording Sector C1                                                                                               | 05.09/17                                                                                                    | 29/12/17 | 100  | -          |

4. Desde esta misma pantalla, **selecciona el idioma o idiomas y nivel-es** en los que deseas matricularte en el listado presionando en el recuadro de color verde. Cuando hayas acabado, presiona en **SIGUIENTE** (parte inferior derecha de la pantalla)

Pantaila honetan, zerrendan, hizkuntza edo hizkuntza eta maila aukeratu, verdea den koadroa sakatuz. Amaitua duzunean, **JARRAITU** sakatu (beheko aldean)

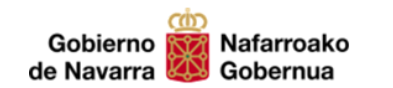

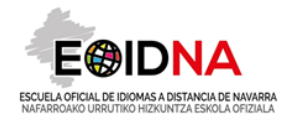

| Benficacion | No tengo descuento por familia numerosa |            |                     |      |          |       |            |
|-------------|-----------------------------------------|------------|---------------------|------|----------|-------|------------|
| Cursos      |                                         |            |                     |      |          |       |            |
|             | NOMBRE                                  | FEC ADMINS | PEC. FIN<br>ADMINS. | PL 6 | MATHEMAR |       |            |
|             | Secundaria Euskara A2                   | 01/09/17   | 29/12/17            | 500  | •        |       |            |
|             | Secundaria Euskara B1                   | 01/09/17   | 29/12/17            | 0    |          |       |            |
|             | Secundaria Euskara 82                   | 01/09/17   | 29/12/17            | 1000 |          |       |            |
|             | Secundaria Francés A2                   | 01/00/17   | 29/12/17            | 700  | •        |       |            |
|             | Secundaria Francés B1                   | 01/09/17   | 29/12/17            | 700  | •        |       |            |
|             | Secundaria Francés 82                   | 01/09/17   | 29/12/17            | 500  | •        |       |            |
|             | Secundaria Inglés B1                    | 01/09/17   | 29/12/17            | 2000 |          |       |            |
|             | Secundaria inglés 82                    | 01/09/17   | 29/12/17            | 1100 | •        |       |            |
|             | Secundaria Inglés C1                    | 01/09/17   | 29/12/17            | 00   | •/       |       |            |
| Cancelar    |                                         |            |                     |      |          | Artes | Similarte  |
| Carrowsa    |                                         |            |                     |      |          | 1000  | - organism |

5. Adjunta los archivos justificativos que se piden: justificante acreditativo del tipo de descuento al que tienes derecho (en caso positivo). Es muy importante que hayas escaneado esta documentación con anterioridad para no perder tiempo. Cuando hayas acabado, presiona en SIGUIENTE (parte inferior derecha de la pantalla)

Eskatzen diren **frogagiriak erantsi: deskontu-tasaren egiaztagiria** (deskontu-tasa izateko eskubidea baduzu). Garrantzitsua da dokumentazioa aurretik eskaneatua izatea. Bukatzen duzunean, **JARRAITU** sakatu (behean, eskuinean)

| Modalidad  | Dates                                                                               | Archivos                                 | Paga      | ) Fin |          |
|------------|-------------------------------------------------------------------------------------|------------------------------------------|-----------|-------|----------|
| Modandad   | Unis                                                                                | Noine                                    | Pago      | / *m  |          |
| Añada      | a los archivos neces                                                                | arios para tramitar su                   | solicitud |       |          |
|            | Seleccionar                                                                         | -                                        |           |       |          |
| Proventing | i permittodos pos, gig, wore, so, ping pr<br>que el archino la múne de emitir de la | contrario, no se estelarà contectamente. |           |       |          |
|            |                                                                                     |                                          |           |       |          |
|            |                                                                                     |                                          |           |       |          |
| Cancelar   |                                                                                     |                                          |           | Anter | Insiente |

 Realiza el pago tras seleccionar el método de pago deseado. Komeni zaizun modua aukeratu ondoren, ordaindu.

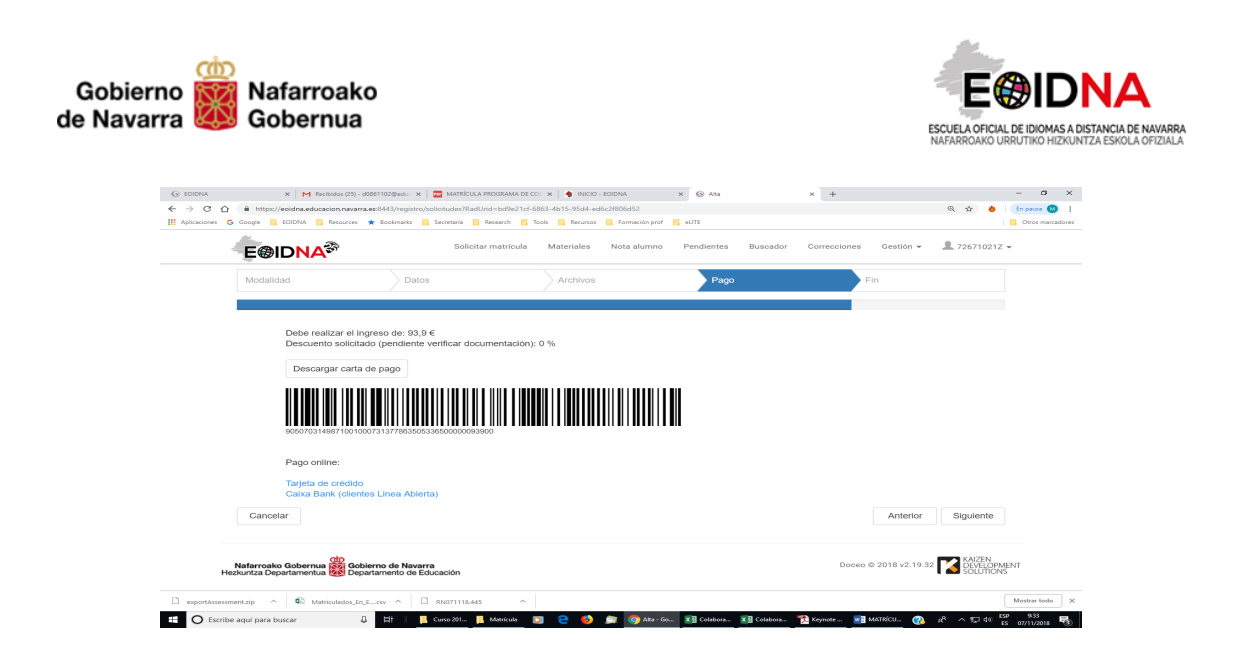

7. Cuando hayas acabado, presiona en **SIGUIENTE** (parte inferior derecha de la pantalla) y **FINALIZAR**.

Dena bukatua duzunean, JARRAITU eta AMAITU sakatu (behean, eskuinean) .

¡¡ MUCHAS GRACIAS POR TU COLABORACIÓN !!

ESKERRIK ASKO ZURE LAGUNTZAGATIK !!